## Compresser une vidéo avec Handbrake

Handbrake est un logiciel open source multiplateforme (Linux, Mac et Windows) gratuit de conversion de vidéo qui permet également de les compresser. Le format à privilégier est le MP4.

## Installer et paramétrer Handbrake (à faire une fois)

- Télécharger le logiciel Handbrake et l'installer sur son ordinateur
- Lancer le logiciel

Imposer l'extension mp4 dans les préférences :

- Cliquer sur le menu Outils pour ouvrir la fenêtre des Préférences
- Cliquer ensuite sur Fichier de sortie puis choisir "*Toujours utiliser MP4*" dans la liste Extension de fichier MP4.

## Extension de fichier MP4 : Automatique Automatique Toujours utiliser MP4 Toujours utiliser M4V

## Compresser une vidéo

- A l'ouverture du logiciel, cliquer sur Fichier (Ouvrir un seul fichier vidéo) dans la fenêtre Sélection de la source
- Si Handbrake est déjà ouvert, cliquer sur le bouton [Ouvrir Source]
- Choisir le fichier vidéo à compresser

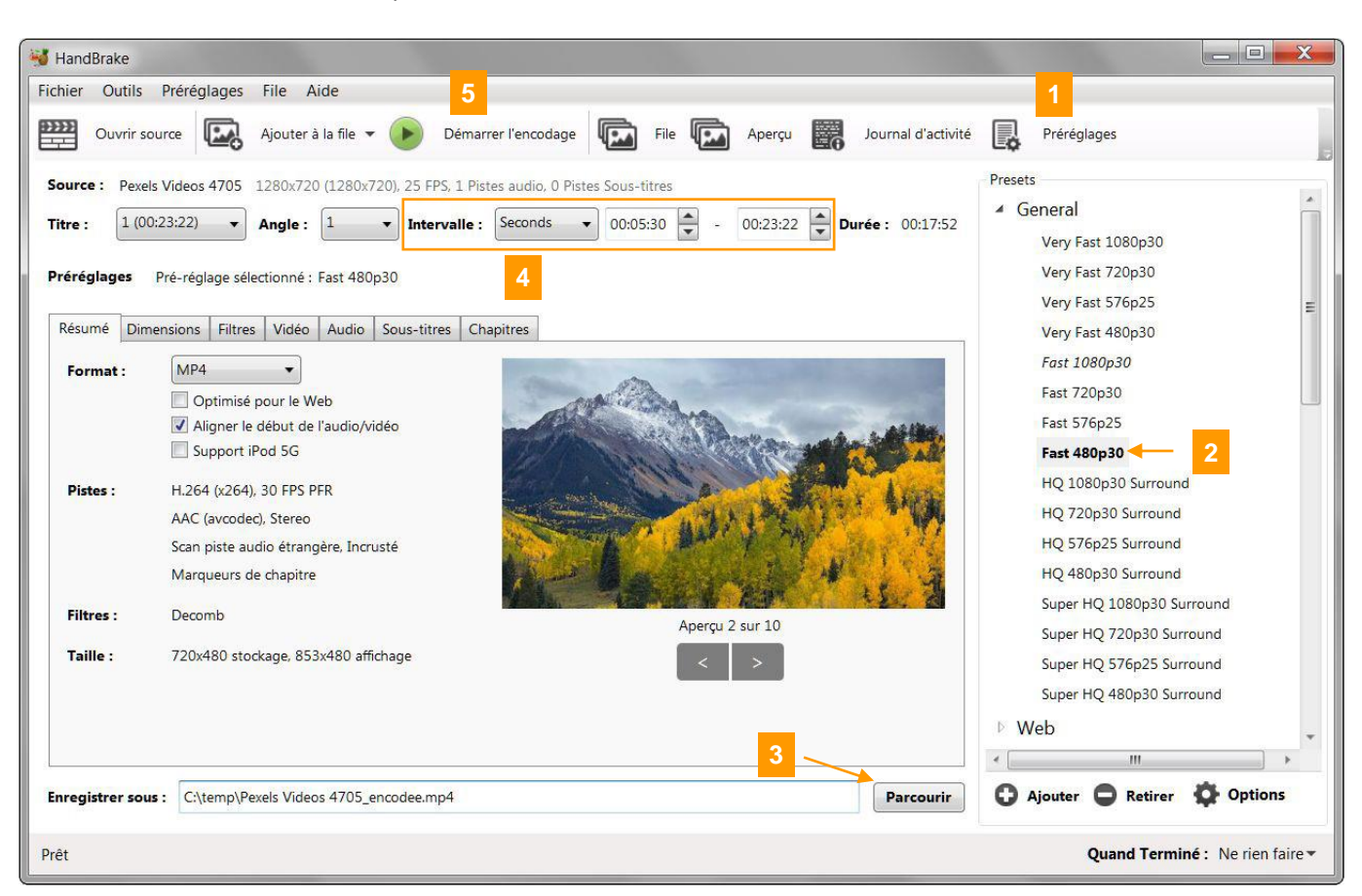

- 1) Cliquer sur « Préréglages » pour faire apparaître le panneau Presets
- 2) Choisir le préréglage « Fast 480p30 » (catégorie Générale)
- 3) Cliquer sur « **Parcourir** » pour définir l'emplacement et le nom du nouveau fichier (l'extension doit être *mp4*)
- Pour découper la vidéo choisir "Seconds" dans la liste Intervalle puis l'heure de début et l'heure de fin de l'intervalle de la vidéo à conserver (format hh:mm:ss)
- 5) « Démarrer l'encodage » (il peut durer plusieurs minutes)

Si le fichier est toujours trop lourd, recommencer l'opération en choisissant le préréglage « Very Fast 480p30 ».